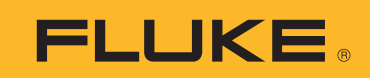

# 1742/1746/1748

Power Quality Logger

**Calibration Manual** 

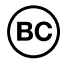

March 2018 Rev. 1, 12/19 ©2018-2019 Fluke Corporation. All rights reserved. All product names are trademarks of their respective companies. Specifications are subject to change without notice.

#### LIMITED WARRANTY AND LIMITATION OF LIABILITY

Each Fluke product is warranted to be free from defects in material and workmanship under normal use and service. The warranty period is two years and begins on the date of shipment. Parts, product repairs, and services are warranted for 90 days. This warranty extends only to the original buyer or end-user customer of a Fluke authorized reseller, and does not apply to fuses, disposable batteries, or to any product which, in Fluke's opinion, has been misued, altered, neglected, contaminated, or damaged by accident or abnormal conditions of operation or handling. Fluke warrants that software will operate substantially in accordance with its functional specifications for 90 days and that it has been properly recorded on non-defective media. Fluke does not warrant that software will be error free or operate without interruption.

Fluke authorized resellers shall extend this warranty on new and unused products to end-user customers only but have no authority to extend a greater or different warranty on behalf of Fluke. Warranty support is available only if product is purchased through a Fluke authorized sales outlet or Buyer has paid the applicable international price. Fluke reserves the right to invoice Buyer for importation costs of repair/replacement parts when product purchased in one country is submitted for repair in another country.

Fluke's warranty obligation is limited, at Fluke's option, to refund of the purchase price, free of charge repair, or replacement of a defective product which is returned to a Fluke authorized service center within the warranty period.

To obtain warranty service, contact your nearest Fluke authorized service center to obtain return authorization information, then send the product to that service center, with a description of the difficulty, postage and insurance prepaid (FOB Destination). Fluke assumes no risk for damage in transit. Following warranty repair, the product will be returned to Buyer, transportation prepaid (FOB Destination). If Fluke determines that failure was caused by neglect, misuse, contamination, accident, or abnormal condition of operation or handling, including overvoltage failures caused by use outside the product's specified rating, or normal wear and tear of mechanical components, Fluke will provide an estimate of repair costs and obtain authorization before commencing the work. Following repair, the product will be returned to the Buyer transportation prepaid and the Buyer will be billed for the repair and return transportation charges (FOB Shipping Point). THIS WARRANTY IS BUYER'S SOLE AND EXCLUSIVE REMEDY AND IS IN LIEU OF ALL OTHER WARRANTIES,

EXPRESS OR IMPLIED, INCLUDING BUT NOT LIMITED TO ANY IMPLIED WARRANTY OF MERCHANTABILITY OR FITNESS FOR A PARTICULAR PURPOSE. FLUKE SHALL NOT BE LIABLE FOR ANY SPECIAL, INDIRECT, INCIDENTAL OR CONSEQUENTIAL DAMAGES OR LOSSES, INCLUDING LOSS OF DATA, ARISING FROM ANY CAUSE OR THEORY.

Since some countries or states do not allow limitation of the term of an implied warranty, or exclusion or limitation of incidental or consequential damages, the limitations and exclusions of this warranty may not apply to every buyer. If any provision of this Warranty is held invalid or unenforceable by a court or other decision-maker of competent jurisdiction, such holding will not affect the validity or enforceability of any other provision.

Fluke Corporation P.O. Box 9090 Everett, WA 98206-9090 U.S.A. Fluke Europe B.V. P.O. Box 1186 5602 BD Eindhoven The Netherlands

11/99

# **Table of Contents**

# Title

# Page

| Introduction                                                                           |
|----------------------------------------------------------------------------------------|
| How to Contact Fluke                                                                   |
| Safety Information                                                                     |
| Specifications                                                                         |
| Environmental                                                                          |
| Electrical                                                                             |
| Maintenance                                                                            |
| How to Clean 10                                                                        |
| Battery Replacement 10                                                                 |
| Replacement Parts 10                                                                   |
| Setun                                                                                  |
| Required Equipment 12                                                                  |
| Fauinment Assembly 13                                                                  |
| 173v/17/w Calibration Cable Assembly 13                                                |
| 173x/174x ALIX Input Calibration Cable 173x/174x ALIX Input Calibration Cable 14       |
|                                                                                        |
| System Dequirements                                                                    |
| UCD Communication                                                                      |
|                                                                                        |
|                                                                                        |
| Basic Instrument Setup for all Verifications                                           |
| Accuracy Verification Procedure                                                        |
| Voltage Measurement                                                                    |
| Current Measurement                                                                    |
| AUX Input Check                                                                        |
| Optional Verification for Flexi or Clamp (Combined Logger and Probe Specifications) 24 |
| 17xx Auxiliary Input Adapter Verification (1732/1734/1736/1738 Only) 27                |
| Calibration Adjust Procedure                                                           |

# Introduction

#### A Warning

To avoid electric shock or personal injury, do not perform the calibration verification tests or calibration procedures described in this manual unless you are qualified to do so. The information provided in this manual is for the use of qualified personnel only.

This Calibration Manual provides all the information necessary to perform basic maintenance and make calibration adjustments for the 1742/1746/1748 Power Quality Loggers.

For complete operating instructions, refer to the *Users Manual* on the USB drive provided with your product or at <u>www.fluke.com</u>.

#### How to Contact Fluke

To contact Fluke, call one of the following telephone numbers:

- Technical Support USA: 1-800-44-FLUKE (1-800-443-5853)
- Calibration/Repair USA: 1-888-99-FLUKE (1-888-993-5853)
- Canada: 1-800-36-FLUKE (1-800-363-5853)
- Europe: +31 402-675-200
- Japan: +81-3-6714-3114
- Singapore: +65-6799-5566
- China: +85-400-921-0835
- Brazil: +55-11-3530-8901
- Anywhere in the world: +1-425-446-5500

Or, visit Fluke's website at www.fluke.com.

To register your product, visit http://register.fluke.com.

To view, print, or download the latest manual supplement, visit http://us.fluke.com/usen/support/manuals.

#### Safety Information

General Safety Information is in the printed Safety Information document that ships with the Product and at www.fluke.com. More specific safety information is listed where applicable.

# **Specifications**

| 2 years (battery not included)                        |
|-------------------------------------------------------|
| 1 year                                                |
| 2 years                                               |
| 23.0 cm x 18.0 cm x 5.4 cm (9.1 in x 7.1 in x 2.1 in) |
| 1 kg (2.2 lb)                                         |
|                                                       |

#### Environmental

#### Logger

| Temperature                                                         |                                                                                                    |
|---------------------------------------------------------------------|----------------------------------------------------------------------------------------------------|
| Operating                                                           | 25 °C to 50 °C (-13 °F to 122 °F) warm up the Product to -10 °C (14 °F) before you turn on power                                                                                                    |
| Storage without battery                                             | 25 °C to 60 °C (-13 °F to 140 °F)                                                                                                    |
| Storage with battery                                                | 20 °C to 50 °C (-4 °F to 122 °F)                                                                                                    |
| Operating Humidity                                                  | IEC60721-3-3: 3K6:<br>-25 °C to 30 °C (-13 °F to 86 °F): ≤100 %<br>40 °C (104 °F): 55 %<br>50 °C (122 °F): 35 %                                                                                                    |
| Altitude                                                            |                                                                                                    |
| Operating                                                           |                                                                                                    |
| Storage                                                             | 12 000 m                                                                                                    |
| Battery                                                             | Li-ion 3.7 V, 8.5 Wh, customer-replaceable                                                                                                    |
| Temperature                                                         |                                                                                                    |
| Storage                                                             |                                                                                                    |
| Charge                                                              | 0 °C to 45 °C (32 °F to 113 °F)                                                                                                    |
| IP Rating                                                           | IEC 60529: IP50 / IEC 60529: IP65 with IP65 rated voltage connector                                                                                                    |
| Vibration                                                           | IEC 60721-3-3 / 3M2                                                                                                    |
| Safety                                                              |                                                                                                    |
| General                                                             | IEC 61010-1: Pollution Degree 2                                                                                                    |
| Mains Input (IEC C8)<br>Mains Input (4 mm test lead)<br>Measurement | Overvoltage Category II<br>Overvoltage Category IV<br>IEC 61010-2-033: CAT IV 600 V / CAT III 1000 V                                                                                                    |
| Power Supply                                                        |                                                                                                    |
| Mains Adapter MA-C8                                                 | CAT II 300 V                                                                                                    |
| Electromagnetic Compatibility (EMC)                                 |                                                                                                    |
| International                                                       | IEC 61326-1: Industrial                                                                                                    |
|                                                                     | CISPR 11: Group 1, Class A                                                                                                    |
|                                                                     | Group 1: Equipment has intentionally generated and/or uses conductively-coupled radio frequency energy that is necessary for the internal function of the equipment itself.                                                                                                    |
|                                                                     | Class A: Equipment is suitable for use in all establishments other than domestic and those directly connected to a low-voltage power supply network that supplies build-<br>ings used for domestic purposes. There may be potential difficulties in ensuring elec-<br>tromagnetic compatibility in other environments due to conducted and radiated<br>disturbances. |
|                                                                     | Emissions that exceed the levels required by CISPR 11 can occur when the equip-<br>ment is connected to a test object.                                                                                                    |
| Korea (KCC)                                                         | Class A Equipment (Industrial Broadcasting & Communication Equipment)                                                                                                    |
|                                                                     | Class A: Equipment meets requirements for industrial electromagnetic wave equip-<br>ment and the seller or user should take notice of it. This equipment is intended for use<br>in business environments and not to be used in homes.                                                                                                    |
| USA (FCC)                                                           | 47 CFR 15 subpart C.                                                                                                    |
| Wireless Radio with Adapter with USB/                               | NiFi or USB/WiFi + BLE Adapter (optional accessory)                                                                                                    |
| Frequency Range                                                     | 2412 MHz to 2462 MHz                                                                                                    |
| Output Power                                                        | <<100 mW                                                                                                    |

# **Electrical**

| Power Supply                                                    |                                                                                                    |
|-----------------------------------------------------------------|----------------------------------------------------------------------------------------------------|
| Voltage Range                                                   |                                                                                                    |
| using safety plug input with power from the measurement circuit | 100 V to 500 V                                                                                                    |
| using MA-C8 with standard power cord (IEC 60320 C7)             | 100 V to 240 V                                                                                                    |
| Power consumption                                               | Maximum 50 VA (maximum 15 VA when powered using MA-C8 adapter)                                                                                                    |
| Maximum no-load consumption                                     | <0.3 W only when powered using IEC 60320 input                                                                                                    |
| Efficiency                                                      | ≥68.2 % (in accordance with energy efficiency regulations)                                                                                                    |
| Mains Frequency                                                 |                                                                                                    |
| Battery Power                                                   | Li-ion 3.7 V, 9.25 Wh, customer-replaceable                                                                                                    |
| On-Battery Runtime                                              | Typically 4 hr                                                                                                    |
| Charging Time                                                   |                                                                                                    |
| Voltage Inputs                                                  |                                                                                                    |
| Number of Inputs                                                | 4 (3 phases referenced to neutral)                                                                                                    |
| Maximum Input Voltage                                           |                                                                                                    |
| Input Impedance                                                 | 10 MΩ                                                                                                    |
| Bandwidth                                                       |                                                                                                    |
| Scaling                                                         | 1:1 and variable                                                                                                    |
| Current Inputs                                                  |                                                                                                    |
| Number of Inputs                                                | 4 (3 phases and neutral), mode selected automatically for attached sensor                                                                                                    |
| Input Voltage                                                   |                                                                                                    |
| Clamp                                                           | 500 mV <sub>rms</sub> / 50 mV <sub>rms</sub> ; CF 2.8                                                                                                    |
| Rogowski Coil                                                   | 150 mV <sub>rms</sub> / 15 mV <sub>rms</sub> at 50 Hz, 180 mV <sub>rms</sub> / 18 mV <sub>rms</sub> at 60 Hz; CF 4; all at nominal probe range                                                                                                    |
| Range                                                           | 1 A to 150 A / 10 A to 1500 A with thin flexible current probe i17XX-flex1500 IP 24 in<br>3 A to 300 A / 30 A to 3000 A with thin flexible current probe i17XX-flex3000 IP 24 in<br>6 A to 6000 A / 60 A to 6000 A with thin flexible current probe i17XX-flex6000 IP 36 in<br>40 mA to 4 A / 0.4 A to 40 A with 40 A clamp i40s-EL |
| Bandwidth                                                       |                                                                                                    |
| Scaling                                                         | 1:1 and variable                                                                                                    |
| Auxiliary Inputs                                                |                                                                                                    |
| Number of Inputs                                                | 2 (Analog with auxiliary adapter, or up to 2 BLE devices simultaneously)                                                                                                    |
| Input Range                                                     | 0 V dc to $\pm 10$ V dc or 0 V dc to $\pm 1000$ V dc (with optional adapter, 1 reading/s)                                                                                                    |
| Displayed Units                                                 | User configurable (7 characters, for example °C, psi, or m/s)                                                                                                    |
| Wireless Bluetooth connection (check for                        | availability)                                                                                                    |
| Number of Inputs                                                | 2                                                                                                    |
| Supported Modules                                               | Fluke Connect <sup>®</sup> 3000 series                                                                                                    |
| Acquisition                                                     | 1 reading/s                                                                                                    |

#### **Data Acquisition**

| Resolution                    | 16-bit synchronous sampling                                                                                                    |
|-------------------------------|----------------------------------------------------------------------------------------------------|
| Sampling Frequency            | 10.24 kHz at 50/60 Hz, synchronized to mains frequency                                                                                                    |
| Input Signal Frequency        | 50/60 Hz (42.5 Hz to 69 Hz)                                                                                                    |
| Circuit Types                 | 1-Φ, 1-Φ IT, Split phase, 3-Φ wye, 3-Φ wye IT, 3-Φ wye balanced, 3-Φ delta, 3-Φ Aron/<br>Blondel (2-element delta), 3-Φ delta open leg, 3-Φ high leg delta, 3-Φ delta balanced.<br>Currents only (load studies) |
| Data Storage                  | Internal flash memory (not user replaceable)                                                                                                    |
| Memory Size                   | Typical 20 logging sessions of 4 weeks with 1-minute intervals and 500 events                                                                                                    |
| Trend Interval                |                                                                                                    |
| Measured Parameter            | Voltage, Current, Aux, Frequency, THD V, THD A, Power, Power Factor, fundamental Power, DPF, energy                                                                                                    |
| Averaging Interval            | User selectable: 5 min, 10 min, 15 min, 20 min, 30 min, off                                                                                                    |
| Averaging time min/max values | Voltage, Current: Full cycle RMS updated every half cycle<br>(URMS1/2 according to IEC 61000-4-30)<br>AUX, Power: 20 ms                                                                                         |
| Demand Interval               |                                                                                                    |
| Measured Parameter            | Energy (Wh, varh, VAh), PF, maximum demand, cost of energy                                                                                                    |
| Interval                      | User selectable: 5 min, 10 min, 15 min, 20 min, 30 min, off                                                                                                    |
| Interfaces                    |                                                                                                    |
| USB-A                         | File transfer via USB Drive, Firmware updates, max. supply current: 120 mA                                                                                                    |
| WiFi (x2)                     |                                                                                                    |
| Supported modes               | Direct connection and connection to infrastructure                                                                                                    |
| Security                      | WPA2-AES with pre-shared key                                                                                                    |
|                               |                                                                                                    |

## Accuracy at Reference Conditions

| Parameter                  |                 | Range                | Maximum<br>Resolution | Intrinsic Accuracy at Reference<br>Conditions<br>(% of Reading + % of Range) |                                              |
|----------------------------|-----------------|----------------------|-----------------------|------------------------------------------------------------------------------|----------------------------------------------|
| Voltage                    |                 |                      | 1000 V                | 0.1 V                                                                        | ±0.1 % of nominal voltage <sup>[1][2]</sup>  |
|                            |                 | Dogowali Mada        | 15 mV                 | 0.01 mV                                                                      | ±(0.3 % + 0.02 %)                            |
|                            |                 | Rogowski Mode        | 150 mV                | 0.1 mV                                                                       | ±(0.3 % + 0.02 %)                            |
|                            | Direct input*   | Clamp Mode           | 50 mV                 | 0.01 mV                                                                      | ±(0.2 % + 0.02 %)                            |
|                            |                 |                      | 500 mV                | 0.1 mV                                                                       | ±(0.2 % + 0.02 %)                            |
|                            | 1500 A Elevi    | ·                    | 150 A                 | 0.01 A                                                                       | ±(1 % + 0.02 %)                              |
| Current                    | 1300 AT IEXI    |                      | 1500 A                | 0.1 A                                                                        | ±(1 % + 0.02 %)                              |
| Current                    | 3000 A Elevi    |                      | 300 A                 | 1A                                                                           | ±(1 % + 0.03 %)                              |
|                            | SUUD A FIEXI    |                      | 3000 A                | 10 A                                                                         | ±(1 % + 0.03 %)                              |
|                            | 6000 A Flexi    |                      | 600 A                 | 1A                                                                           | ±(1.5 % + 0.03 %)                            |
|                            |                 |                      | 6000 A                | 10 A                                                                         | ±(1.5 % + 0.03 %)                            |
| 40.4                       |                 | 4 A                  | 1 mA                  | (0.7 % + 0.02 %)                                                             |                                              |
|                            | 40 A            |                      | 40 A                  | 10 mA                                                                        | (0.7 % + 0.02 %)                             |
| Frequenc                   | ÿ               |                      | 42.5 Hz to 69 Hz      | 0.01 Hz                                                                      | ±0.1 %                                       |
| Auxiliary I                | Input           |                      | ±10 V dc              | 0.01 mV                                                                      | ±(0.2 % + 0.02 %)                            |
| Voltage N                  | Voltage Min/Max |                      | 1000 V                | 0.1 V                                                                        | ±2 % of nominal input voltage <sup>[1]</sup> |
| Current Min/Max            |                 | defined by accessory | defined by accessory  | ±(5 % + 0.2 %)                                                               |                                              |
| THD on Voltage             |                 | 1000 %               | 0.1 %                 | ±(2.5 % + 0.05 %)                                                            |                                              |
| THD on Current             |                 | 1000 %               | 0.1 %                 | ±(2.5 % + 0.05 %)                                                            |                                              |
| Voltage Harmonics 2nd 50th |                 | 1000 V               | 0.1 V                 | ≥1 V: ±5 % of reading                                                        |                                              |
|                            |                 |                      |                       | <1 V: ±0.05 V                                                                |                                              |

#### Accuracy at Reference Conditions (cont.)

| Parameter                                                | Range                | Maximum<br>Resolution | Intrinsic Accuracy at Reference<br>Conditions<br>(% of Reading + % of Range) |  |
|----------------------------------------------------------|----------------------|-----------------------|------------------------------------------------------------------------------|--|
| Current Harmonics 2nd 50th                               | defined by accessory | defined by accessory  | $\geq\!\!3$ % of current range: $\pm\!5$ % of reading                        |  |
|                                                          |                      |                       | <3 % of current range: $\pm 0.15$ % of range                                 |  |
| Flicker P <sub>LT</sub> , P <sub>ST</sub> 0 to 20        |                      | 0.01                  | 5 %                                                                          |  |
| [1] In the range of 100 V to 500 V (also known as Udin). |                      |                       |                                                                              |  |
| <ul><li>[3] Only for calibration laboratories.</li></ul> |                      |                       |                                                                              |  |

# Intrinsic Uncertainty ±(% of measurement value + % of power range)

| Influence                                                                                                    |                         | Direct Input <sup>[1]</sup>                   | iFlex1500-12    | iFlex3000-24     | iFlex6000-36     | i40S-EL         |
|----------------------------------------------------------------------------------------------------|-------------------------|-----------------------------------------------|-----------------|------------------|------------------|-----------------|
| Parameter                                                                                                    | Quantity                | Clamp: 50 mV/500 mV<br>Rogowski: 15 mV/150 mV | 150 A / 1500 A  | 300 A / 3000 A   | 600 A / 6000 A   | 4 A / 40 A      |
| Active Power P                                                                                                    | PF ≥0.99                | 0.5 % + 0.005 %                               | 1.2 % + 0.005 % | 1.2 % + 0.0075 % | 1.7 % + 0.0075 % | 1.2 % + 0.005 % |
| Active Energy E <sub>a</sub>                                                                                                    | 0.1 ≤ PF<br><0.99       | see Formula 1                                 | see Formula 2   | see Formula 3    | see Formula 4    | see Formula 5   |
| Apparent Power S<br>Apparent Energy<br>E <sub>ap</sub>                                                                                                    | 0 ≤ PF ≤1               | 0.5 % + 0.005 %                               | 1.2 % + 0.005 % | 1.2 % + 0.0075 % | 1.2 % + 0.0075 % | 1.2 % + 0.005 % |
| Reactive Power Q<br>Reactive Energy E <sub>r</sub>                                                                                                    | 0 ≤ PF ≤1               | 2.5 % of measured apparent power/energy       |                 |                  |                  |                 |
| Power Factor PF<br>Displacement<br>Power Factor<br>DPF/cosφ                                                                                                    | -                       | Reading ±0.025                                |                 |                  |                  |                 |
| Additional<br>uncertainty<br>(% of power high-<br>range)                                                                                                    | V <sub>P-N</sub> >250 V | 0.015 %                                       | 0.015 %         | 0.0225 %         | 0.0225 %         | 0.015 %         |
| <ul> <li>[1] Only for calibration laboratories</li> <li>Reference Conditions:</li> <li>Environmental: 23 °C +5 °C, instrument operating for at least 30 minutes, no external electrical/magnetic field, RH &lt;65 %</li> </ul> |                         |                                               |                 |                  |                  |                 |

Input conditions: Cos $\Phi$ /PF=1, Sinusoidal signal f=50/60 Hz, power supply 120 V/230 V ±10 %. Current and power specifications: Input voltage 1ph: 120 V/230 V or 3ph wye/delta: 230 V/400 V

Input current >10 % of current range

Primary conductor of clamps or Rogowski coil in center position Temperature Coefficient: Add 0.1 x specified accuracy for each degree C above 28 °C or below 18 °C

#### 1742/1746/1738 Calibration Manual

Formula 1: 
$$\left(0.5 + \frac{\sqrt{1 - PF^2}}{3 \times PF}\right)$$
 % +0.005 %  
Formula 2:  $\left(1.2 + \frac{\sqrt{1 - PF^2}}{2 \times PF}\right)$  % +0.005 %  
Formula 3:  $\left(1.2 + \frac{\sqrt{1 - PF^2}}{2 \times PF}\right)$  % +0.0075 %  
Formula 4:  $\left(1.7 + \frac{\sqrt{1 - PF^2}}{2 \times PF}\right)$  % +0.0075 %  
Formula 5:  $\left(1.2 + 1.7 \times \frac{\sqrt{1 - PF^2}}{PF}\right)$  % +0.005 %

Example:

Measurement at 120 V/16 A using an iFlex1500-12 in low range. Power Factor is 0.8

Active power uncertainty  $\sigma_{\text{P}}$  :

$$\sigma_{\mathsf{P}} = \pm \left( \left( 1.2 \% + \frac{\sqrt{1 - 0.8}^2}{2 \times 0.8} \right) + 0.005 \% \times \mathsf{P}_{\mathsf{Range}} \right) = \pm (1.575 \% + 0.005 \% \times 1000 \text{ V} \times 150 \text{ A}) = \pm (1.575 \% + 7.5 \text{ W})$$

The uncertainty in W is  $\pm(1.575$  %  $\times$  120 V  $\times$  16 A  $\times$  0.8 + 7.5 W) =  $\pm31.7$  W

## Apparent power uncertainty $\sigma_s$ :

 $\sigma_{\rm S} = \pm (1.2 \ \% + 0.005 \ \% \times {\rm S}_{\rm Range}) = \pm (1.2 \ \% + 0.005 \ \% \times 1000 \ {\rm V} \times 150 \ {\rm A}) = \pm (1.2 \ \% + 7.5 \ {\rm VA})$ 

The uncertainty in VA is  $\pm(1.2~\%\times120~V\times16~A$  + 7.5VA) =  $\pm30.54~VA$ 

#### Reactive/non-active power uncertainty $\sigma_{o}$ :

 $\sigma_{O}$  = ±(2.5 %  $\times$  S) = ±(2.5 %  $\times$  120 V  $\times$  16 A) = ±48 var

In case of a measured voltage that is >250 V, the additional error is calculated with:

Adder = 0.015 %  $\times$  S  $_{High \;Range}$  = 0.015 %  $\times$  1000 V  $\times$  1500 A = 225 W/VA/var

# iFlex Probe Specifications

| Flexible Current Probe Specifications                                                                                               | i17XX-FLEX1.5KIP                                                                                                   | i17XX-FLEX3KIP                                                                            | i17XX-FLEX6KIP                                  |  |
|----------------------------------------------------------------------------------------------------|----------------------------------------------------------------------------------------------------|-------------------------------------------------------------------------------------------|-------------------------------------------------|--|
| Measuring range                                                                                                    | 1 A ac to 150 A ac<br>10 A ac to 1500 A ac                                                                         | 3 A ac to 300 A ac<br>30 A ac to 3000 A ac                                                | 6 A ac to 600 A ac<br>60 A ac to 6000 A ac      |  |
| Weight                                                                                                    | 170 g (0.38 lb)                                                                                                    | 170 g (0.38 lb)                                                                           | 190 g (0.42 lb)                                 |  |
| Probe Cable Length                                                                                                    | 610 mm (24 in)                                                                                                    | 610 mm (24 in)                                                                            | 915 mm (36 in)                                  |  |
| Probe Cable Diameter                                                                                                    | 7.5 mm (0.3 in)                                                                                                    |                                                                                           |                                                 |  |
| Minimum Bending Radius                                                                                                    | 38 mm (1.5 in)                                                                                                    |                                                                                           |                                                 |  |
| Nondestructive current                                                                                                    | 100 kA (50/60 Hz)                                                                                                  |                                                                                           |                                                 |  |
| Intrinsic Error at reference condition                                                                                              | ±0.7 % of reading [Reference Cor<br>field, RH 65 %. Single primary cor                                             | ndition: Environmental: 23 $^{\circ}$ C $\pm$ 5 $^{\circ}$ C, nductor in center position] | no external electrical/magnetic                 |  |
| Accuracy Logger + iFlex                                                                                                    | $\pm$ (1 % of reading + 0.02 % of rang                                                                             | je)                                                                                       | $\pm(1.5~\%$ of reading + 0.03 % of range)      |  |
| Temperature Coefficient over<br>operating temperature range                                                                         | 0.05 % of reading / °C (0.028 % o                                                                                  | f reading / °F)                                                                           | 0.1 % of reading / °C (0.056 % of reading / °F) |  |
| Working Voltage                                                                                                    | 1000 V CAT III, 600 V CAT IV                                                                                       |                                                                                           |                                                 |  |
| Output Cable length                                                                                                    | 2.5 m (8.2 ft)                                                                                                    |                                                                                           |                                                 |  |
| Probe Cable Material                                                                                                    | TPR                                                                                                    |                                                                                           |                                                 |  |
| Coupling Material                                                                                                    | POM + ABS/PC                                                                                                    |                                                                                           |                                                 |  |
| Output Cable Material                                                                                                    | TPR/PVC                                                                                                    | TPR/PVC                                                                                   |                                                 |  |
| Temperature, operating                                                                                                    | -25 °C to +70 °C (-13 °F to +158 °F) temperature of conductor under test shall not exceed 80 °C (176 °F)           |                                                                                           |                                                 |  |
| Temperature, non-operating                                                                                                    | -40 °C to +80 °C (-40 °F to +176°F)                                                                                |                                                                                           |                                                 |  |
| Relative humidity, operating                                                                                                    | IEC 60721-3-3: 3K6:<br>-25 °C to +30 °C (-13 °F to +86 °F): ≤100 %<br>40 °C (104 °F): 55 %<br>50 °C (122 °F): 35 % |                                                                                           |                                                 |  |
| Flexible Current Probe Specifications                                                                                               | i17XX-FLEX1.5KIP                                                                                                   | i17XX-FLEX3KIP                                                                            | i17XX-FLEX6KIP                                  |  |
| Altitude, operating                                                                                                    | 2000 m (6500 ft) up to 4000 m (13                                                                                  | 3 000 ft) derate to 1000 V CAT II/600                                                     | ) V CAT III/300 V CAT IV                        |  |
| Altitude, storage                                                                                                    | 12 km (40 000 ft)                                                                                                  |                                                                                           |                                                 |  |
| IP Rating                                                                                                    | IEC 60529:IP65                                                                                                    |                                                                                           |                                                 |  |
| Warranty                                                                                                    | 1 year                                                                                                    |                                                                                           |                                                 |  |
| External magnetic field rejection in<br>reference to external current (with<br>cable >100 mm from the head-<br>coupling and r-coil) | 40 dB                                                                                                    |                                                                                           |                                                 |  |
| Phase shift                                                                                                    | < ±0.5°                                                                                                    |                                                                                           |                                                 |  |
| Bandwidth                                                                                                    | 10 Hz to 23.5 kHz                                                                                                  |                                                                                           |                                                 |  |
| Frequency derating                                                                                                    | I x f≤385 kA Hz                                                                                                    |                                                                                           |                                                 |  |

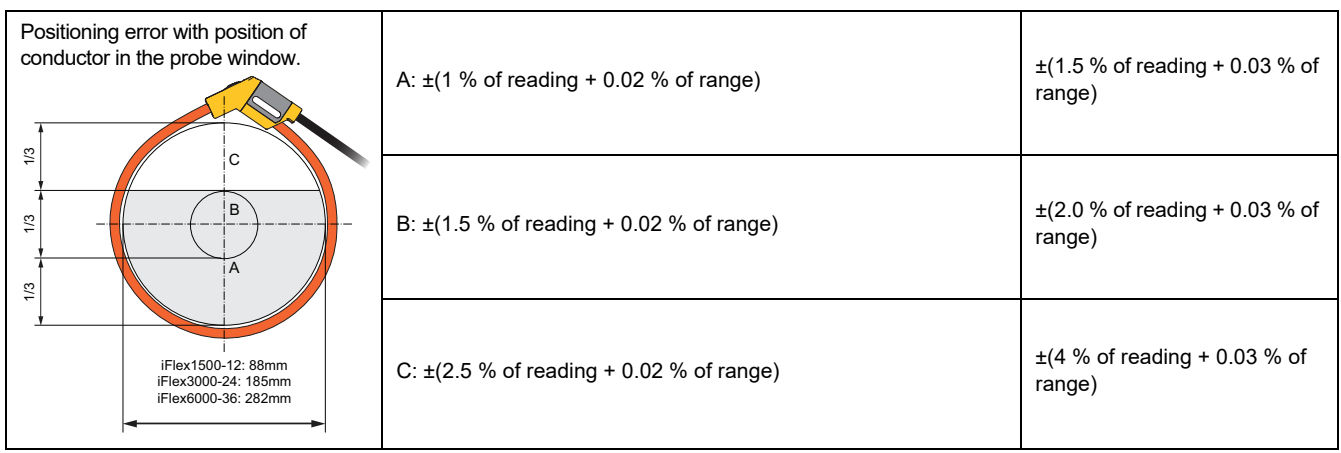

# i40s-EL Current Clamp Specifications

See Table 1 for setup instructions.

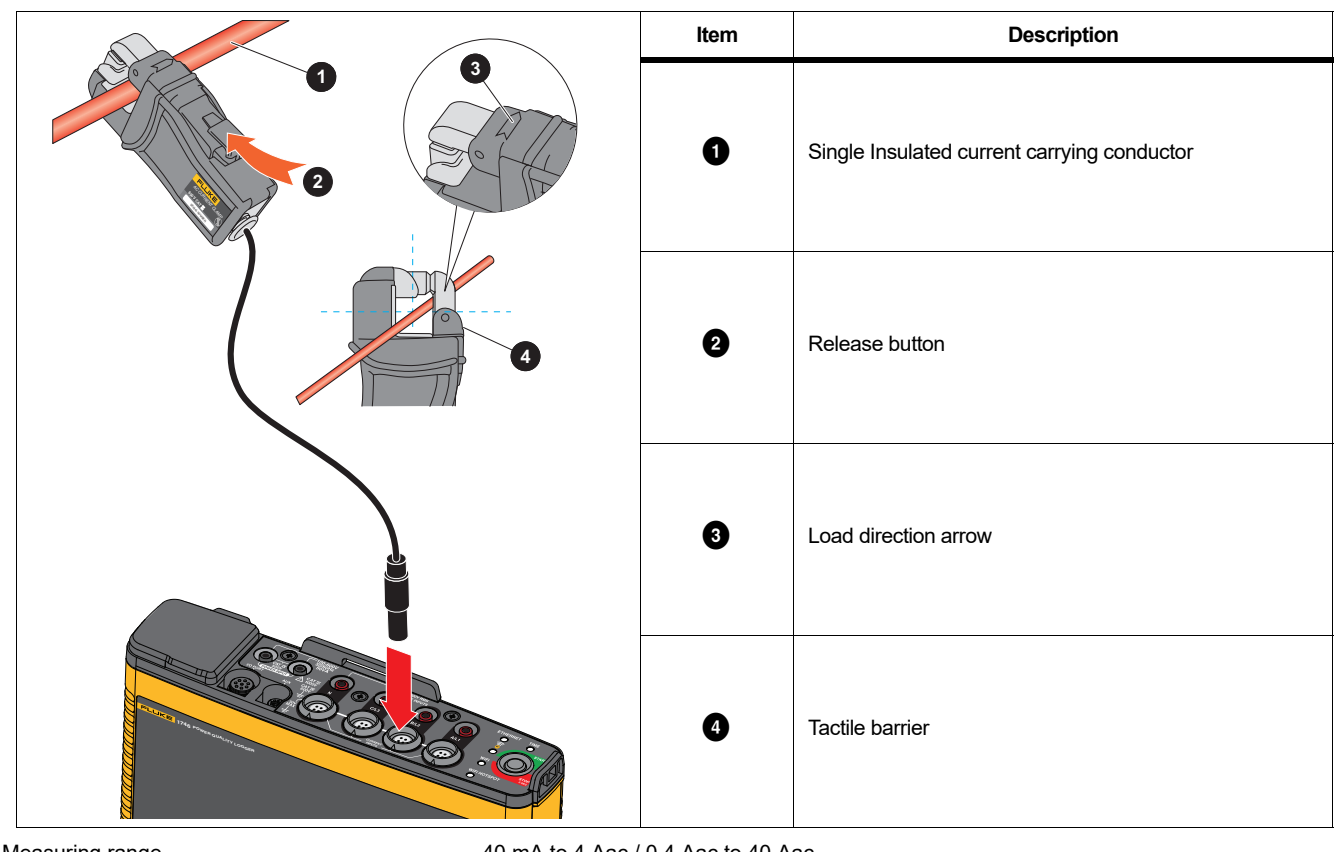

Table 1. i40s-EL Setup

| Measuring range                        |                                                     |
|----------------------------------------|-----------------------------------------------------|
| Crest factor                           | ≤3                                                  |
| Nondestructive current                 | 200 A (50/60Hz)                                     |
| Intrinsic Error at reference condition | $\pm 0.5\%$ of reading                              |
| Accuracy 174x + clamp                  | ±(0.7 % of reading + 0.02 % of range)               |
| Phase shift                            |                                                     |
| <40 mA                                 | unspecified                                         |
| 40 mA to 400 mA                        | < ±1.5°                                             |
| 400 mA to 40 A                         | <<±1°                                               |
| Temperature Coefficient over           |                                                     |
| Operating temperature range            | 0.015 % of reading / °C<br>0.0083 % of reading / °F |

| Influence of adjacent conductor                  | ≤15 mA/A (@ 50/60 Hz)                                        |
|--------------------------------------------------|--------------------------------------------------------------|
| Influence of conductor position                  |                                                              |
| in jaw opening                                   | ±0.5 % of reading (@ 50/60 Hz)                               |
| Bandwidth                                        | 10 Hz to 2.5 kHz                                             |
| Working Voltage                                  | 600 V CAT III, 300 V CAT IV                                  |
| [1] Reference Condition:                         |                                                              |
| Environmental: 23 °C ±5 °C, no external electric | cal/magnetic field, RH 65 %                                  |
| Primary conductor in center position             |                                                              |
| Size (H x W x L)                                 | 110 mm x 50 mm x 26 mm                                       |
|                                                  | (4.33 in x 1.97 in x 1.02 in)                                |
| Maximum conductor size                           | 15 mm (0.59 in)                                              |
| Output cable length                              | 2 m (6.6 ft)                                                 |
| Weight                                           | 190 g (6.70 oz)                                              |
| Material                                         | Case ABS and PC                                              |
|                                                  | Output cable: TPR/PVC                                        |
| Temperature operating                            | 10 °C to +55 °C                                              |
|                                                  | (-14 °F to 131 °F)                                           |
| Temperature, non-operating                       | 20 °C to +70 °C                                              |
|                                                  | (-4 °F to 158 °F)                                            |
| Relative Humidity, operating                     | 15 % to 85 % non-condensing                                  |
| Max Operating Altitude                           | 2000 m (6500 ft)                                             |
|                                                  | up to 4000 m (13 000 ft) derate to 600 V CAT II/300 V CAT IV |
| Max Storage Altitude                             | 12 km (40 000 ft)                                            |
| Warranty                                         | 1 year                                                       |
| GPS Receiver Specifications (Fluke-17            | 74X-GPS-REC)                                                 |
| Supported Global Navigation Satellite System     | GPS                                                          |
| Receiver sensitivity                             | minimum -185 dBW                                             |
|                                                  |                                                              |

| Receiver sensitivity                  | . minimum -185 dBW                                                                                                    |
|---------------------------------------|----------------------------------------------------------------------------------------------------|
| Time accuracy                         | . ±1 μs                                                                                                    |
| Acquisition time                      | . Cold start: Approx. 45 s<br>Reacquisition: 2 s                                                                       |
| Power consumption                     | . 4.0 V to 5.5 V, 90 mA                                                                                                |
| Case material                         | . Polycarbonate thermoplastic, black                                                                                   |
| Ingress protection                    | . Receiver: IEC 60529 IPX7, immersion in 1 meter of water for 30 minutes.<br>Connector mated with 174x: IEC 60529 IP65 |
| Cable length                          | .5 m                                                                                                    |
| Dimensions                            | . Ø 6.1 cm x 2 cm (Ø 2.4 in x 0.77 in)                                                                                 |
| Weight                                | . 170 g (5.9 oz)                                                                                                    |
| Mounting options                      | . Magnet, central threaded recess M3 x 4mm                                                                             |
| Operating temperature (Receiver only) | 30 °C to +80 °C (-22 °F to +176 °F)                                                                                    |
| Storage temperature                   | 25 °C to +85 °C (-13 °F to +185 °F)                                                                                    |

# Maintenance

If the Logger is used appropriately it does not require special maintenance or repair. Maintenance work may be executed only by trained and qualified personnel. This work may only be done at a company related service center within the guarantee period. See <u>www.fluke.com</u> for locations and contact information of Fluke Service Centers worldwide.

#### <u>∧</u>∧ Warning

To prevent possible electrical shock, fire, or personal injury:

- Do not operate the Product with the battery door removed or the case open. Hazardous voltage exposure is possible.
- Remove the input signals before you clean the Product.
- Use only specified replacement parts.
- Have an approved technician repair the Product.

#### How to Clean

#### ▲ Caution

#### To prevent damage, do not use abrasives or solvents on this Product.

If the Logger is dirty, wipe it off carefully with a damp cloth (without cleaning agents). Mild soap may be used.

#### **Battery Replacement**

The Logger has an internal rechargeable Lithium-ion battery.

To replace the battery:

- 1. Unscrew the three screws and remove the battery door.
- 2. Replace the battery.
- 3. Replace and fasten the battery door.

#### ▲ Caution

#### To prevent damage to the Product, use only original Fluke batteries.

#### **Replacement Parts**

Table 2 is a list of replacement parts and accessories. To order parts and accessories, see *How to Contact Fluke*.

| Ref.                                         | Description                                                                                                    | Qty.                                                                                                    | Fluke Part<br>or Model Number                                                                                                    |
|----------------------------------------------|----------------------------------------------------------------------------------------------------|----------------------------------------------------------------------------------------------------|----------------------------------------------------------------------------------------------------|
| Ref.                                         | Description WiFi-to-USB Adapter                                                                                                    | <b>Qty</b> .                                                                                                   | Fluke Part<br>or Model Number<br>4723989                                                                                                    |
| Ref.                                         | Description<br>WiFi-to-USB Adapter<br>Battery Door                                                                                                    | <b>Qty.</b><br>2<br>1                                                                                          | Fluke Part<br>or Model Number<br>4723989<br>4388072                                                                                                    |
| Ref.                                         | Description         WiFi-to-USB Adapter         Battery Door         Battery Pack, Li-ion 3.7 V 2500 mAh                                                                                                    | <b>Qty</b> .<br>2<br>1<br>1                                                                                    | Fluke Part<br>or Model Number           4723989           4388072           4146702                                                                                          |
| Ref.                                         | Description         WiFi-to-USB Adapter         Battery Door         Battery Pack, Li-ion 3.7 V 2500 mAh         USB Cable                                                                                                    | <b>Qty</b> .<br>2<br>1<br>1<br>1                                                                               | Fluke Part<br>or Model Number           4723989           4388072           4146702           1671807                                                                        |
| Ref.                                         | Description         WiFi-to-USB Adapter         Battery Door         Battery Pack, Li-ion 3.7 V 2500 mAh         USB Cable         Line Cord, country specific<br>(N. American, Europe, UK, Australia, Japan, India/S. Africa,<br>Brazil)                                                                                                    | Qty.           2           1           1           1           1           1                                   | Fluke Part<br>or Model Number           4723989           4388072           4146702           1671807           varies                                                       |
| Ref.                                         | Description         WiFi-to-USB Adapter         Battery Door         Battery Pack, Li-ion 3.7 V 2500 mAh         USB Cable         Line Cord, country specific<br>(N. American, Europe, UK, Australia, Japan, India/S. Africa, Brazil)         Test Leads 0.8 m blue, 1000 V CAT III                                                                                          | Qty.       2       1       1       1       1       1       1       1 set                                       | Fluke Part<br>or Model Number           4723989           4388072           4146702           1671807           varies           5016873                                     |
| Ref.<br>1<br>2<br>3<br>4<br>5<br>5<br>6<br>7 | Description         WiFi-to-USB Adapter         Battery Door         Battery Pack, Li-ion 3.7 V 2500 mAh         USB Cable         Line Cord, country specific         (N. American, Europe, UK, Australia, Japan, India/S. Africa, Brazil)         Test Leads 0.8 m blue, 1000 V CAT III         Test Leads 2 m, 2x Alligator Clips, blue, 1000 V CAT III                    | Qty.         2         1         1         1         1         1         1 set         1 set                   | Fluke Part<br>or Model Number           4723989           4388072           4146702           1671807           varies           5016873           5020006                   |
| Ref.<br>1<br>2<br>3<br>4<br>5<br>6<br>7<br>8 | Description         WiFi-to-USB Adapter         Battery Door         Battery Pack, Li-ion 3.7 V 2500 mAh         USB Cable         Line Cord, country specific<br>(N. American, Europe, UK, Australia, Japan, India/S. Africa,<br>Brazil)         Test Leads 0.8 m blue, 1000 V CAT III         Test Leads 2 m, 2x Alligator Clips, blue, 1000 V CAT III         Cable Marker | Qty.         2         1         1         1         1         1 set         1 set         1 set         1 set | Fluke Part<br>or Model Number           4723989           4388072           4146702           1671807           varies           5016873           5020006           5046009 |

Table 2. Replacement Parts

# Setup

Before you start the verification procedures or make calibration adjustments, refer to this section for the equipment, system, and setup requirements.

#### **Required Equipment**

See Table 3 for a list of requirements for the verification tests and calibration adjustment of the Logger.

|                                                                                             |                                              |                                                                        | Use                   | ed on:                    |
|---------------------------------------------------------------------------------------------|----------------------------------------------|------------------------------------------------------------------------|-----------------------|---------------------------|
| Equipment                                                                                   | Model                                        | Notes                                                                  | Verification<br>Tests | Calibration<br>Adjustment |
| Calibrator                                                                                  | 5520A/5522A with<br>8508A Reference<br>DMM   | Use 5700A/5730A<br>Calibrator if 8508A is not<br>available.            | x                     | x                         |
| Digital Multimeter (DMM)                                                                    | 8508Aor 8846A                                | Voltage verification/<br>calibration and AUX<br>Adapter verification   | x                     | x                         |
| Cable Assembly                                                                              | 3PHVL-1730                                   | Voltage Test Lead<br>3-Phase+N                                         | X                     | X                         |
| 173x/174x AUX Input<br>Calibration Cable <sup>[1]</sup>                                     | NA                                           | 1732/1734/1736/1738 only                                               | X                     | X                         |
| 173x/174x Calibration Cables –<br>Voltage-to-Current Input Cable<br>Assembly <sup>[1]</sup> | NA                                           | 1732/1734/3540 FC:<br>Qty. 3 required<br>1736/1738:<br>Qty. 4 required | x                     | x                         |
| 173x/174x Verification Box <sup>[1]</sup>                                                   | NA                                           |                                                                        | optional              | X                         |
| USB cable                                                                                   | type A-to-mini B                             |                                                                        | X                     | X                         |
| Coil                                                                                        | 5500A/COIL<br>Optional: 52120A<br>with Coils | for Flexi verification                                                 | x                     |                           |
| Coil                                                                                        | NA                                           | 5 turns                                                                | X                     |                           |
| Banana-to-Pin Adapter                                                                       | Pomona<br>Electronics 4690                   | for AUX Adapter verification                                           | X                     |                           |
| [1] The 173x/174x calibration ca<br>information on how to make                              | ables and verification bo<br>these items.    | ox are not available from Fluke.                                       | See Equipment         | Assembly for              |

#### Table 3. Required Equipment

12

#### Equipment Assembly

The 173x/174x calibration cables and verification box are not available from Fluke. If you plan to calibrate your Product rather than send it to a Fluke Service Center, use the assembly instructions that follow.

#### 173x/174x Calibration Cable Assembly

See Table 4 for instructions on how to make the calibration cables.

▲ Caution

Cable must be marked with "max. 30 V to earth." Remove any voltage-, category-, or current-ratings on safety plugs.

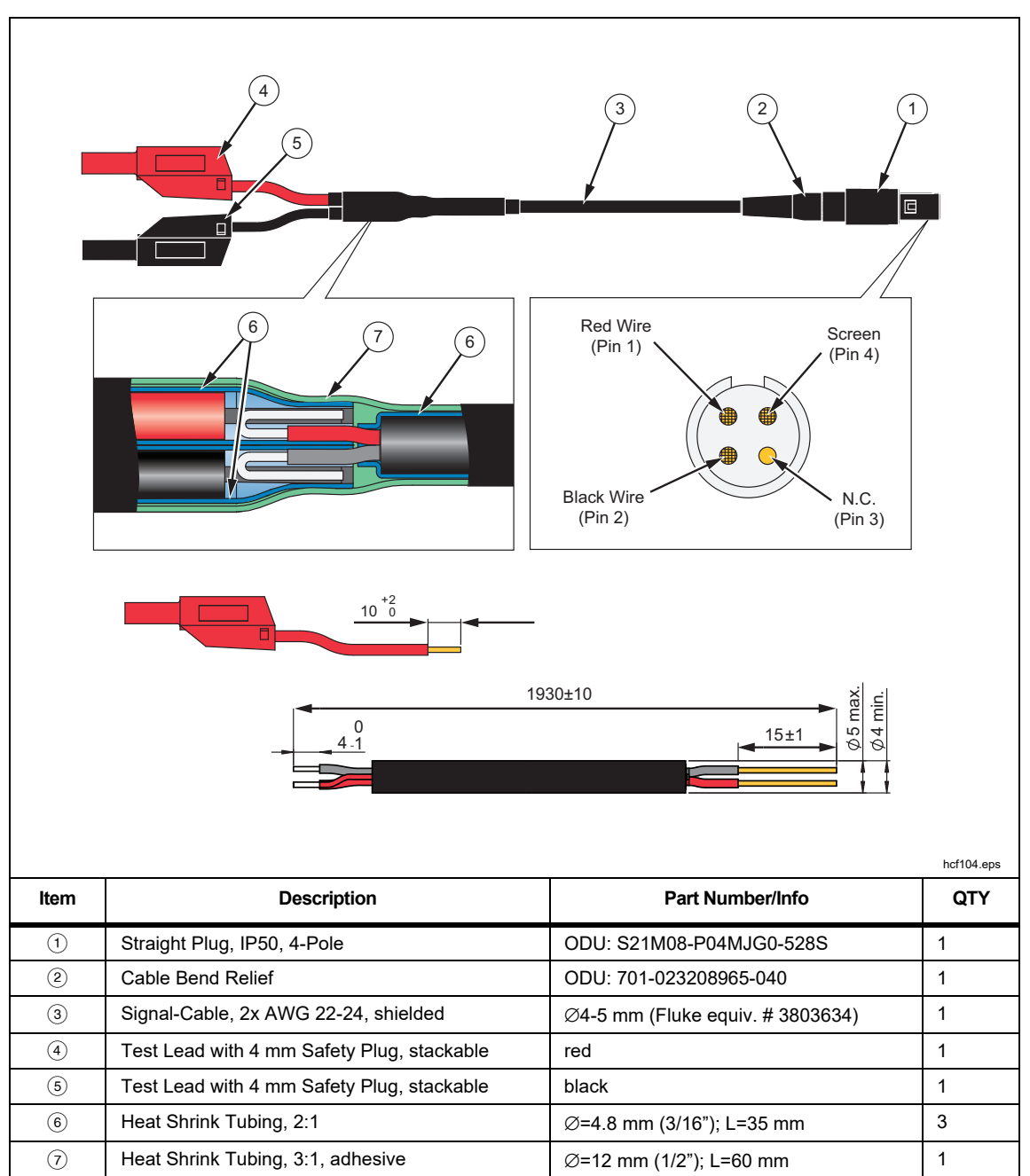

Table 4. 173x/174x Calibration Cables, Voltage-to-Current-Input

#### 173x/174x AUX Input Calibration Cable

See Table 5 and Figure 1 for instructions on how to make the calibration cable.

#### ▲ Caution

Cable must be marked with "max. 30 V to earth." Remove any voltage-, category-, or current-ratings on safety plugs.

#### Table 5. 173x/174x AUX Input Calibration Cable

| ltem | Description                                                     | Part Number/Info       | QTY |
|------|-----------------------------------------------------------------|------------------------|-----|
| 1    | Binder: Series 620 - Male Cordset, 4-pole, 2 m                  | Binder: 79 9241 020 04 | 1   |
| (2)  | Test Lead 0.75 mm <sup>2</sup> with 4 mm Banana Plug, stackable | red                    | 2   |
| 3    | Test Lead 0.75 mm <sup>2</sup> with 4 mm Banana Plug, stackable | black                  | 2   |
| (4)  | Shrink tube Ø 5-6 mm, black, thin wall, 3:1                     | L = 30 mm              | 4   |
| 5    | Shrink tube Ø 8-10 mm, transparent, thin wall, 2:1              | L = 45 mm              | 2   |
| 6    | Shrink tube Ø 10-12 mm, black, thin wall, adhesive, $3:1$       | L = 135 mm             | 1   |
| (7)  | Shrink tube Ø 12-14 mm, black, thin wall, 3:1                   | L = 110 mm             | 1   |

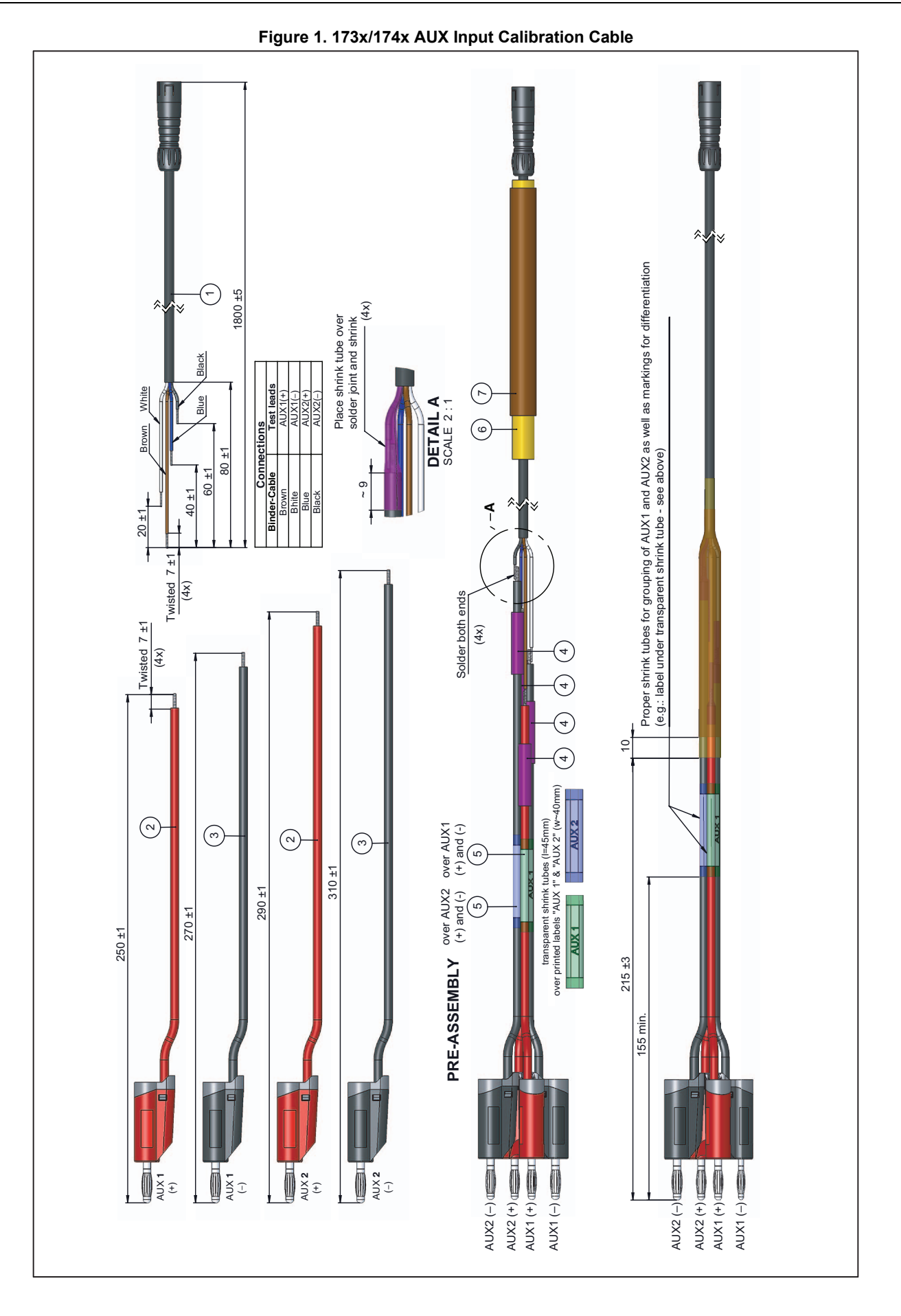

#### Verification Box Assembly

This Verification Box provides more accurate voltages than a direct connection to the 5520A. The 5520A uses a divider with a 50  $\Omega$  output impedance when sourcing <330 mV. Due to variations in the Logger input impedance, the actual applied voltage is less than the programmed voltage. Using an external divider where the parallel resistance is ~30  $\Omega$  allows calculation of the applied voltage with confidence that the Logger input loading will not significantly impact the applied voltage.

Fluke recommends using a verification box that has a divider with 30  $\Omega$  across the Logger input and 10 k $\Omega$  in series with high side of the input. See Table 6 for instructions on how to make the verification box.

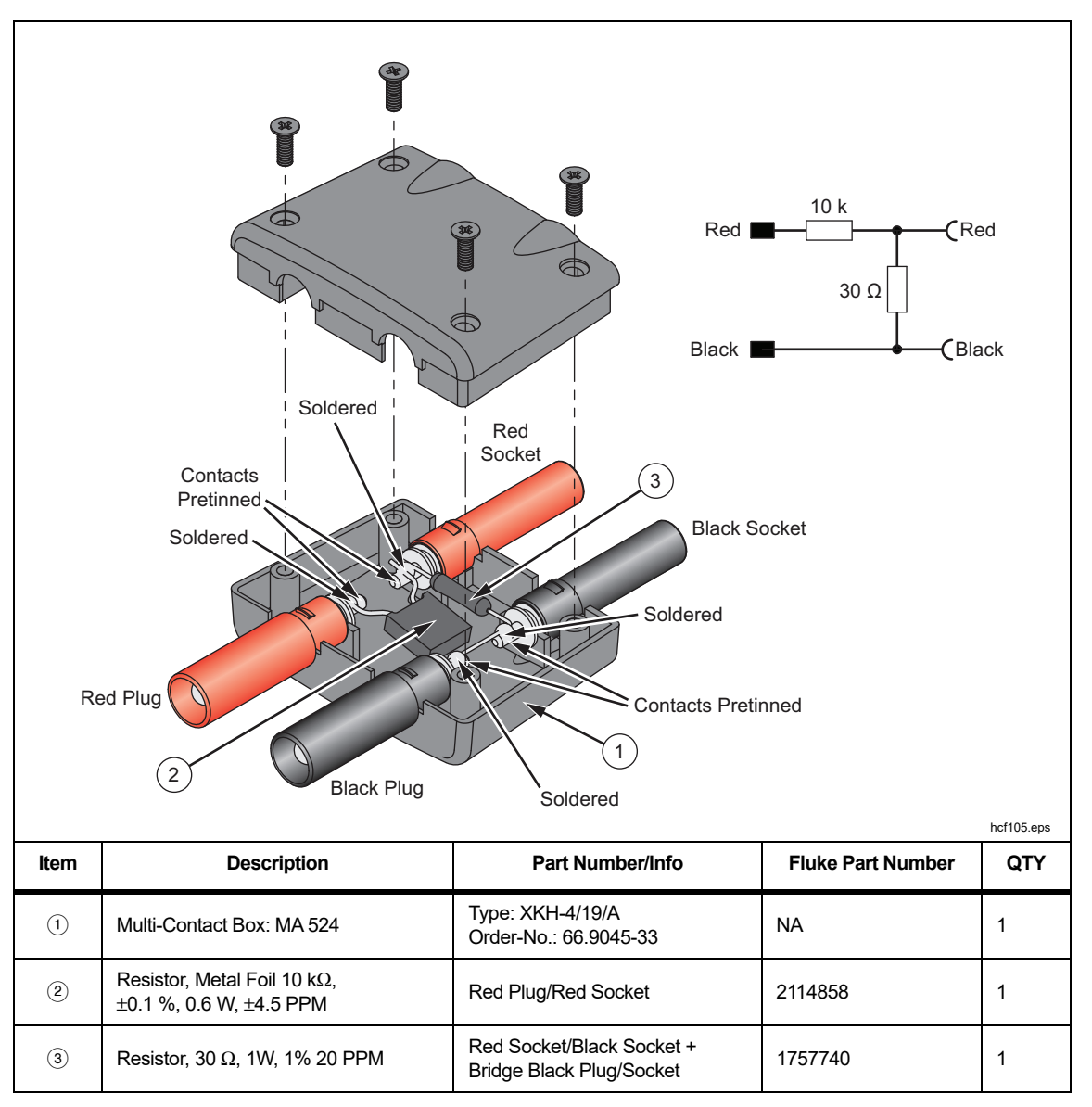

Table 6. 1730 Verification Box

#### System Requirements

The system requirements for this verification procedure are:

- WinXP 32-bit, Windows 7 32/64-bit, Windows 8 32/64-bit, Windows 10 32/64-bit
- Monitor, 1280 x 1024 (@4:3) or 1440 x 900 (@16:10), wide-screen (16:10) at higher resolution recommended
- USB 2.0 port
- RS232 port or USB-to-RS232 converter to control the calibrator (optional)
- Microsoft Excel 2010 32-bit software or higher (versions below 2010 not tested)
- · Fluke Energy Analyze software version 3.0 or higher

#### **USB Communication**

Range changes in the verification can require remote commands to set the range. To communicate between the PC and the Logger, the USB driver must be installed. This driver is installed when the Fluke Energy Analyze software is installed.

To find the COM port:

- 1. Make sure the instrument is powered and connected with the PC.
- 2. On the PC keyboard, push Windows key and type R.
- 3. Type devmgmt.msc and push ENTER.
- 4. Go to Ports (COM & LPT) and double-click to open the sub-tree.
- 5. Find **Fluke PQ Monitors/Loggers**. The port number is shown in parenthesis after this text, for example, (COM6).

For a a detailed description of the spreadsheet, see the How to Use the Spreadsheet section.

#### How to Use the Spreadsheet

The Excel workbook, *Fluke17xx\_354x-ExcelTool\_Vx.xx.xlsm*, (ExcelTool-available at <u>www.fluke.com</u>), communicates with the Logger using remote commands through the USB ports. The Excel file supports the 5520A, 5522A, 5700A, and 5730A Calibrators.

Note

The Excel file uses macros. Make sure execution of macros is enabled on your PC.

Make sure that Fluke Energy Analyze is closed when using the Excel program. After closing Energy Analyze, disconnect and reconnect the USB cable or turn off and turn on the instrument to reset the communication protocol in the instrument.

You must know which COM port the Logger uses to communicate.

To find the COM port:

- 1. Make sure the instrument is powered and connected with the PC.
- 2. On the PC keyboard, push Windows key and type R.
- 3. Type devmgmt.msc and push ENTER.
- 4. Go to Ports (COM & LPT) and double-click to open the sub-tree.
- Find Fluke PQ Monitors/Loggers. The port number is shown in parenthesis after this phrase, for example, (COM6).

The workbook contains sheets for various tasks:

- Dashboard Live measurement parameters, set current input range/mode, COM port configuration
- · Phasor Displays a phasor diagram
- Calibration & Verification Procedures to perform the calibration and verification

#### Dashboard

The Dashboard sheet provides all parameters at a glance that are available with the Meter and Power buttons on the instrument plus the phase angles and calculated Neutral current  $I_N$ . You can configure phase mapping, invert current inputs, and set the hardware range/mode of the current inputs, as well as configure the used COM port in the dashboard. These settings are used also in all other sheets. See Table 7.

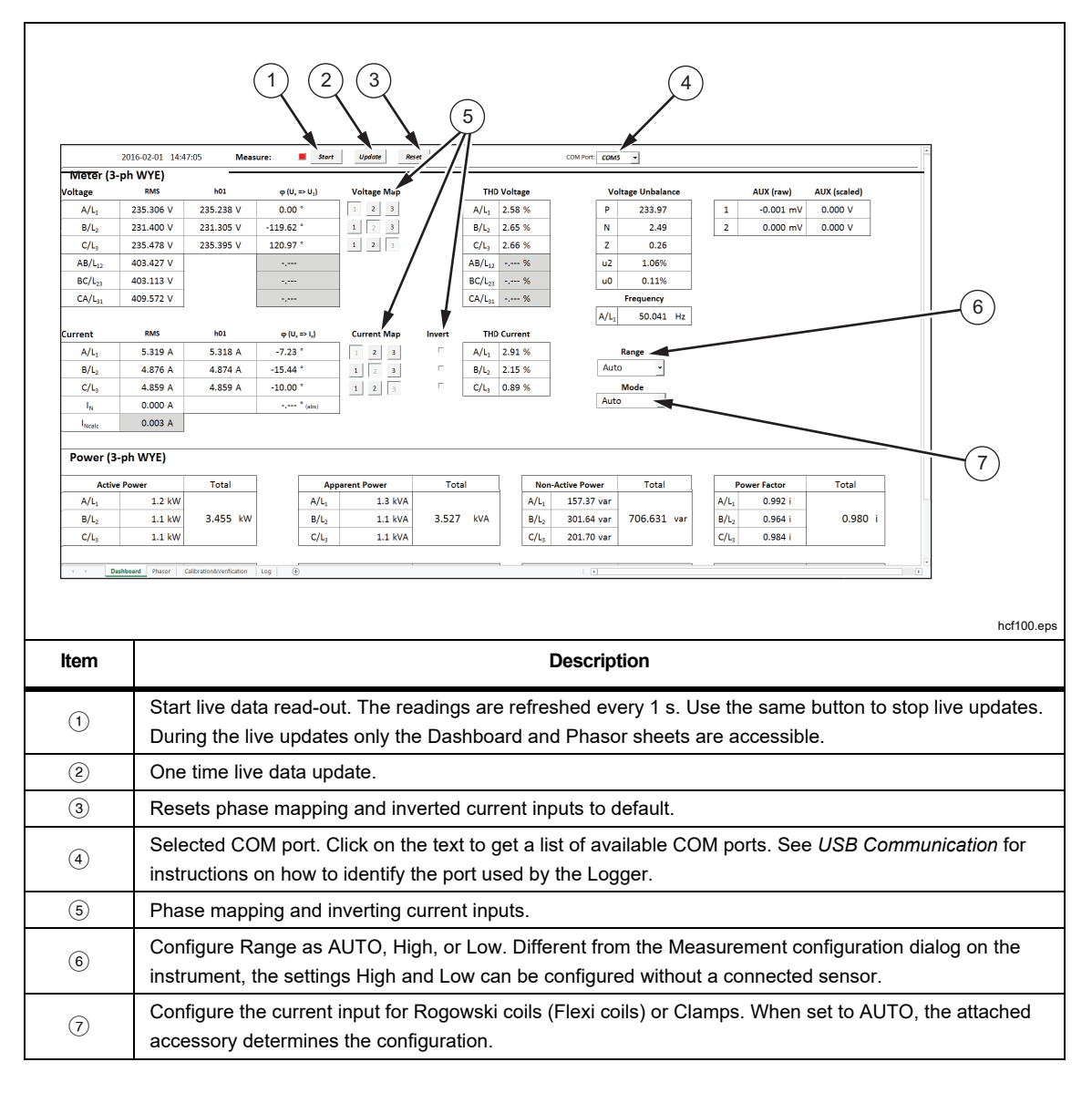

Table 7. Dashboard in Excel Worksheet

# Phasor

The Phasor sheet provides live data read-out as a phasor diagram. See Table 8.

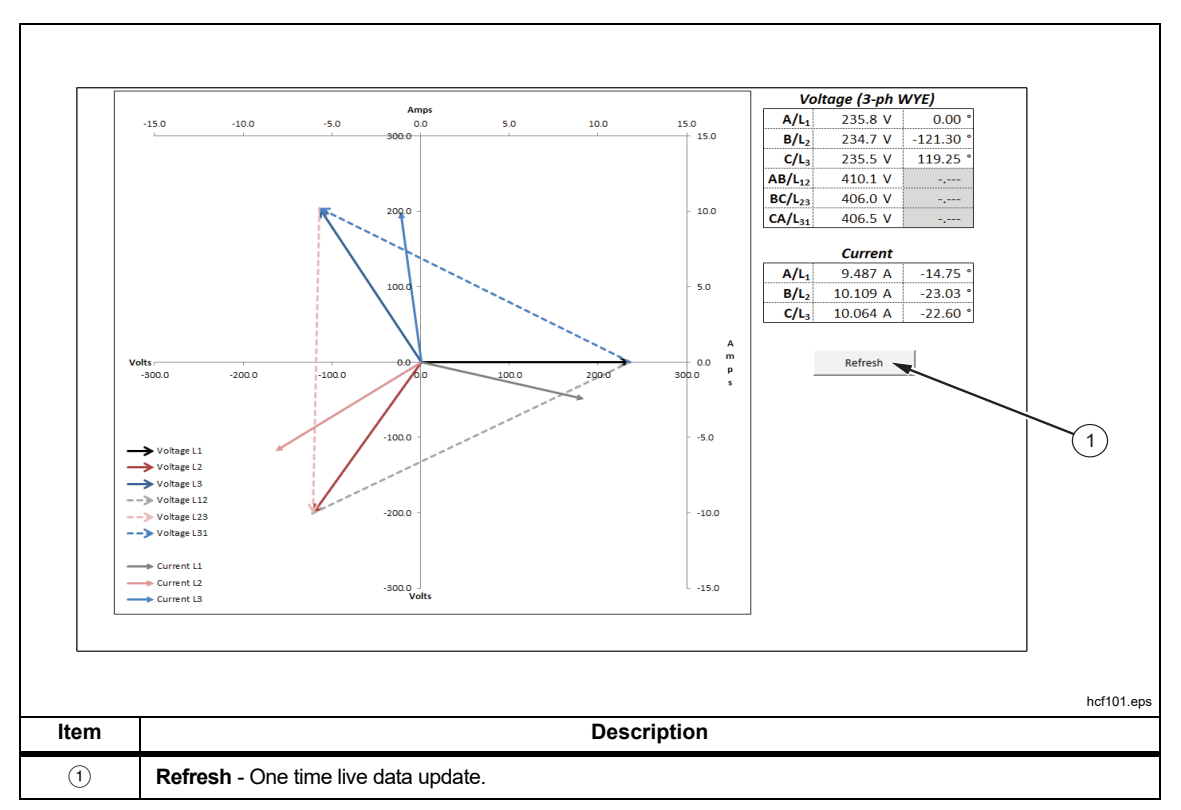

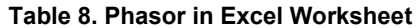

# Calibration and Verification

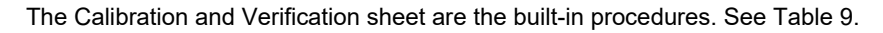

Table 9. Calibration and Verification in Excel Worksheet

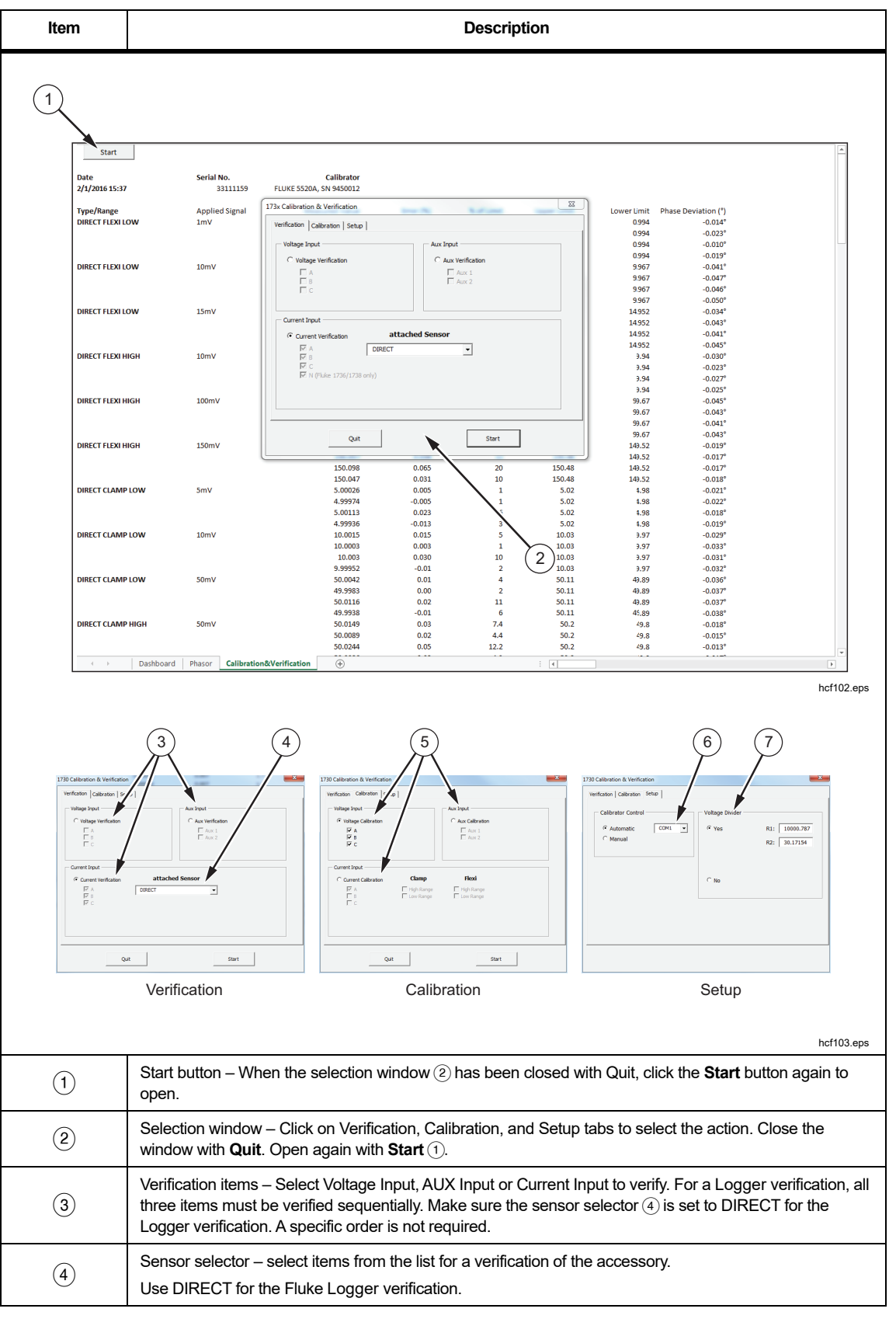

| ltem                                                                                                    | Description                                                                                                    |  |  |  |
|----------------------------------------------------------------------------------------------------|----------------------------------------------------------------------------------------------------|--|--|--|
| 5                                                                                                    | Calibration items – Select Voltage, AUX Input or Current input for calibration. For a Logger calibration all three items need to be calibrated sequentially. A specific order is not required.                                           |  |  |  |
| 6                                                                                                    | Calibrator Control setup – When the calibrator is connected to the PC using a RS232 cable select<br><i>Automatic</i> to control the calibrator. Use the drop-down list box to configure the COM port. Otherwise select<br><i>Manual.</i> |  |  |  |
| 7                                                                                                    | Voltage Divider setup – Configure the resistor values, R1 and R2, of the voltage divider for current verification. Store the Excel workbook to keep the applied values for future use.                                                   |  |  |  |
| Supported C<br>Fluke 552<br>Calibrator se<br>Baud rate<br>Data bits:<br>Stop bit:<br>Parity:<br>Stall:<br>FOL | alibrators:<br>20A and 5522A with reference DMM 8508A. 5700A or 5730A for voltage verification/calibration only.<br>ttings:<br>9600<br>8<br>1<br>None<br>XON/XOFF<br>CR/L F                                                              |  |  |  |

#### Table 9. Calibration and Verification in Excel Worksheet (cont.)

## **Basic Instrument Setup for all Verifications**

The *Fluke17xx\_354x-ExcelTool\_x.xx* (ExcelTool) has built-in procedures to verify and adjust the Logger. The Verification uses an external divider. This divider, (see *Verification Box Assembly*) provides more accurate voltages than a direct connection to the 5520A. The 5520A uses a divider with a 50  $\Omega$  output impedance when sourcing <330 mV. Due to variations in the Logger input impedance, the actual applied voltage is less than the programmed voltage. Using an external divider where the parallel resistance is ~30  $\Omega$  allows calculation of the applied voltage with confidence that the Logger input loading will not significantly impact the applied voltage.

The ExcelTool calculates the voltage that should be applied based on the values entered in the setup screen.

- 1. Apply power to the Logger using the power supply and line cord.
- 2. Turn on the Logger.
- 3. Connect the Logger USB to the PC and start Energy Analyze.
- 4. Go to Instrument Setup > Measurement tab.
- 5. Select **3-phase Wye** topology and set the scaling factors for voltage and current to **1:1**. Configure both AUX channels to use the wired ±10 V input.

#### Accuracy Verification Procedure

The procedure verifies the Power Logger accuracy at ambient temperature 23 °C ±5 °C (intrinsic error).

A complete accuracy verification of the Fluke 174x consists of:

- Voltage Measurement
- Current Measurement
- AUX Measurement
- Optional Flexi or Current Clamp Verification

#### Voltage Measurement

- 1. Select the setup. See Basic Instrument Setup for all Verifications.
- 2. Make sure the Logger is on battery power with  $\geq$ 50 % charge.
- 3. Connect the 3PHVL-1730 "N" lead to the calibrator NORMAL LO.
- 4. Use the 552xA calibrator to:
  - a. Connect the calibrator NORMAL V output to the 3PHVL-1730 L1+L2+L3 leads.
  - b. Connect the calibrator NORMAL V output to the V input of the reference DMM.
  - c. Sequentially set the calibrator to the voltages indicated in Table 10 and check that the Logger reading is between the limits.

#### Note

Use the DMM readings as reference with the 552xA calibrator.

- 4. Do this for all ranges indicated in Table 10:
  - Set the calibrator to supply a 57.0 Hz sine wave for all voltages
  - · Wait until each reading has stabilized

The spreadsheet is the first choice for readings. Readings will have more resolution from the spreadsheet.

 Use Energy Analyze software and go to Instrument Setup > Connection Verification to see the voltage readings.

| Declared Nominal<br>Voltage | Range  | Calibrator      | Minimum Reading<br>-0.1 % of Udin                                                   | Maximum Reading<br>+0.1 % of Udin |  |
|-----------------------------|--------|-----------------|-------------------------------------------------------------------------------------|-----------------------------------|--|
| Udin                        | Range  | 57 Hz sine wave | for 10 % to 150 % of supported Udin:<br>± (0.1 % of Udin), otherwise 0.1 % of range |                                   |  |
|                             | 1000 V | 12 V            | 11.88 V                                                                             | 12.12 V                           |  |
| 120 V                       | 1000 V | 120 V           | 119.88 V                                                                            | 120.12 V                          |  |
|                             | 1000 V | 180 V           | 179.88 V                                                                            | 180.12 V                          |  |
|                             | 1000 V | 23 V            | 22.77 V                                                                             | 23.23 V                           |  |
| 230 V                       | 1000 V | 230 V           | 229.77 V                                                                            | 230.23 V                          |  |
|                             | 1000 V | 345 V           | 344.77 V                                                                            | 345.23 V                          |  |
|                             | 1000 V | 48 V            | 47.52 V                                                                             | 48.48 V                           |  |
| 480 V                       | 1000 V | 480 V           | 479.52 V                                                                            | 480.48 V                          |  |
|                             | 1000 V | 720 V           | 719.52 V                                                                            | 720.48 V                          |  |
| N/A                         | 1000 V | 1000 V          | 999 V                                                                               | 1001 V                            |  |

Table 10. Voltage Verification

6. When you are done, set the calibrator to Standby.

#### Current Measurement

Fluke recommends using a divider with 30  $\Omega$  across the Logger input and 10 k $\Omega$  in series with high side of the input:

- Fluke PN 2114858 (10 kΩ)
- Fluke PN 1757740 (30 Ω) see Table 6 for the recommended assembly of this divider. Best practice is to measure the resistor values at time of use.

#### ▲ Caution

# Be careful when you set the calibrator output voltages. High voltages applied to the current input will damage the Logger.

- 1. Connect the Voltage-to-Current Input Cable Assembly to the Power Logger current probe input. See Table 4.
- 2. Connect the 3PHVL-1730 "N" lead to the calibrator AUX LO.
- 3. Connect the calibrator AUX HI output to the 3PHVL-1730 L1+L2+L3 leads.
- 4. Stack the 173x/174x Calibration Cable Assembly together: red to red and black to black.
- 5. Plug the attenuator into the calibrator Normal HI and LO.
- 6. Connect the stacked Calibration Cable Assembly to the attenuator. Connect the black leads to NORMAL LO.

#### Note

For accurate results, it is important to connect the 173x/174x Calibration Cable Assemblies to all four current inputs on the device.

7. For all ranges in Table 11, set the calibrator to the voltages indicated in the given order. Check that the values are between the limits.

| Range                                           | Calibrator output <sup>[1]</sup><br>(57 Hz sine wave, 5V out AUX) | Nominal Reading                    | Logger Reading Limits |
|-------------------------------------------------|-------------------------------------------------------------------|------------------------------------|-----------------------|
|                                                 | 1.000 mV                                                          | 1.000 mV                           | 0.994 to 1.006        |
| Direct Flexi Low                                | 10.000 mV                                                         | 10.000 mV                          | 9.967 to 0.033        |
|                                                 | 15.000 mV                                                         | 15.000 mV                          | 14.952 to 15.048      |
|                                                 | 10.00 mV                                                          | 10.00 mV                           | 9.94 to 10.06         |
| Direct Flexi High                               | 100.00 mV                                                         | 100.00 mV                          | 99.67 to 100.33       |
|                                                 | 150.00 mV                                                         | 150.00 mV                          | 149.52 to 150.48      |
|                                                 | 5.00 mV                                                           | 5.00 mV                            | 4.98 to 5.02          |
| Direct Clamp Low                                | 10.00 mV                                                          | 10.00 mV                           | 9.97 to 10.03         |
|                                                 | 50.00 mV                                                          | 50.00 mV                           | 49.89 to 50.11        |
|                                                 | 50.0 mV                                                           | 50.0 mV                            | 49.8 to 50.2          |
| Direct Clamp High                               | 100.0 mV                                                          | 100.0 mV                           | 99.7 to 100.3         |
|                                                 | 500.0 mV                                                          | 500.0 mV                           | 498.9 to 501.1        |
| [1] Calibrator Output Impedescribed above recom | dance and Logger loading will effect actual vo<br>mended          | oltage being applied. Use of divid | der and Spreadsheet   |

#### Table 11. Flexi Current Probe Input Verification

8. When you are finished, set the calibrator to Standby.

#### **AUX Input Check**

- 1. Connect 173x/174x AUX input calibration cable to the Logger AUX inputs.
- 2. Stack the two red banana plugs together and connect them to the calibrator Normal HI.
- 3. Stack the two black banana plugs together and connect them to the calibrator Normal LO.
- 4. For each voltage in Table 12, set the calibrator and check that the values are between the limits.

| Calibrator Out DC Volts | Upper Limit Vdc | Lower Limit Vdc |
|-------------------------|-----------------|-----------------|
| -10.0000                | -9.978          | -10.022         |
| -5.0000                 | -4.988          | -5.012          |
| -1.0000                 | -0.996          | -1.004          |
| -0.5000                 | -0.497          | -0.503          |
| -0.1000                 | -0.0978         | -0.1022         |
| -0.0100                 | -0.00798        | -0.01202        |
| 0.0100                  | 0.01202         | 0.00798         |
| 0.1000                  | 0.1022          | 0.0978          |
| 0.5000                  | 0.503           | 0.497           |
| 1.0000                  | 1.004           | 0.996           |
| 5.0000                  | 5.0122          | 4.9878          |
| 10.0000                 | 10.022          | 9.978           |

#### Table 12. AUX Input Verification

5. Set the calibrator to Standby.

# **Optional Verification for Flexi or Clamp (Combined Logger and Probe Specifications)**

This feature of the spreadsheet checks the Logger combined with current probes. These tests use the 552x and the 5500 Coil, or the 52120A Coil as an option. The Test Uncertainty Ratios (TUR) is typically <2:1. This system can only source 1000 A, consequently, this test will not be made at full-scale of the Flexi probes.

To connect the customer current probes to the Logger:

- 1. Connect the 3PHVL-1730 "N" lead to the calibrator NORMAL LO.
- 2. Connect the calibrator NORMAL V output to the 3PHVL-1730 L1+L2+L3 leads.
- 3. Connect the calibrator AUX jacks:
  - For the 5500 Coil verification (see Table 13) connect the 5500 coil to the calibrator and the black jack to AUX LO. For a i40S-EL clamp, connect a 5-turn coil to the calibrator. Connect the red jack to either the AUX jack when <3 A is requested or the 20 A jack when >3 A is requested.
  - For the 52120A Coil verification (see Table 14) connect calibrator AUX HI and LO to the 52120A INPUT HI and LO.
- 4. Connect the current probes under test:
  - For the 5500 Coil verification through the 5500 Coil with arrows pointing up for the correct phase match.
  - Pass the Flexi, or clamp under test through a single loop, or 3 KA coil, or 6 KA coil, with arrows pointing up for the correct phase match as indicated in the table.
- 5. The spreadsheet Verification tab has an Attached Sensor drop-down list box to select the probe that is connected.

- 6. Set the calibrator to source 100 V @ 57 Hz and the appropriate currents for the current probe under test.
  - For the 5500 Coil verification (see Table 13) when the 20 A jack column is "No" use the AUX HI connections. When "Yes," use a 20 A connection. The calibrator switches to the Standby mode when the jack requirement changes.
  - For the 52120A Coil verification (see Table 14) source the voltages listed in the table on the AUX jack, maintaining the 100 V @ 57 Hz out the Normal jacks.

| Type/Range                         | 20 A<br>Jack | 5520A<br>Voltage | Applied<br>Signal | Upper<br>Limit | Lower<br>Limit |
|------------------------------------|--------------|------------------|-------------------|----------------|----------------|
| i40S-EL, Clamp 40A HIGH            | No           | 0.08 A           | 0.4 A             | 0.4108         | 0.3892         |
| i40S-EL, Clamp 40A HIGH            | No           | 0.8 A            | 4 A               | 4.036          | 3.964          |
| i40S-EL, Clamp 40A HIGH            | Yes          | 8 A              | 40 A              | 40.288         | 39.712         |
| i40S-EL, Clamp 40A LOW             | No           | 0.008 A          | 0.04 A            | 0.04108        | 0.03892        |
| i40S-EL, Clamp 40A LOW             | No           | 0.08 A           | 0.4 A             | 0.4036         | 0.3964         |
| i40S-EL, Clamp 40A LOW             | No           | 0.8 A            | 4 A               | 4.0288         | 3.9712         |
| i17xx-FLEX1.5KIP, Flexi 1500A HIGH | Yes          | 20 A             | 1000 A            | 1010.3         | 989.7          |
| i17xx-FLEX1.5KIP, Flexi 1500A HIGH | Yes          | 10 A             | 500 A             | 505.3          | 494.7          |
| i17xx-FLEX1.5KIP, Flexi 1500A HIGH | No           | 2 A              | 100 A             | 101.3          | 98.7           |
| i17xx-FLEX1.5KIP, Flexi 1500A LOW  | No           | 2 A              | 100 A             | 101.03         | 98.97          |
| i17xx-FLEX1.5KIP, Flexi 1500A LOW  | No           | 0.2 A            | 10 A              | 10.13          | 9.87           |
| i17xx-FLEX1.5KIP, Flexi 1500A LOW  | No           | 0.02 A           | 1 A               | 1.04           | 0.96           |
| i17xx-FLEX3KIP, Flexi 3000A HIGH   | Yes          | 20 A             | 1000 A            | 1010.9         | 989.1          |
| i17xx-FLEX3KIP, Flexi 3000A HIGH   | Yes          | 10 A             | 500 A             | 505.9          | 494.1          |
| i17xx-FLEX3KIP, Flexi 3000A HIGH   | No           | 2 A              | 100 A             | 101.9          | 98.1           |
| i17xx-FLEX3KIP, Flexi 3000A LOW    | No           | 2 A              | 100 A             | 101.09         | 98.91          |
| i17xx-FLEX3KIP, Flexi 3000A LOW    | No           | 0.2 A            | 10 A              | 10.19          | 9.81           |
| i17xx-FLEX3KIP, Flexi 3000A LOW    | No           | 0.02 A           | 1 A               | 1.10           | 0.90           |
| i17xx-FLEX6KIP, Flexi 6000A HIGH   | Yes          | 20 A             | 1000 A            | 1016.8         | 983.2          |
| i17xx-FLEX6KIP, Flexi 6000A HIGH   | Yes          | 10 A             | 500 A             | 509.3          | 490.7          |
| i17xx-FLEX6KIP, Flexi 6000A HIGH   | No           | 2 A              | 100 A             | 103.3          | 96.7           |
| i17xx-FLEX6KIP, Flexi 6000A LOW    | No           | 2 A              | 100 A             | 101.68         | 98.32          |
| i17xx-FLEX6KIP, Flexi 6000A LOW    | No           | 0.2 A            | 10 A              | 10.33          | 9.67           |
| i17xx-FLEX6KIP, Flexi 6000A LOW    | No           | 0.02 A           | 1 A               | 1.195          | 0.805          |

#### Table 13. Clamp Current Probe Input Verification with 5500A/COIL

| Type/Range                                                                                           | 52120A Range                     | 5520A<br>Voltage | Applied<br>Signal | Upper<br>Limit | Lower<br>Limit |  |
|----------------------------------------------------------------------------------------------------|----------------------------------|------------------|-------------------|----------------|----------------|--|
| i40S-EL, Clamp 40A HIGH                                                                              | 2 A                              | 0.4 V            | 0.4 A             | 0.4108         | 0.3892         |  |
| i40S-EL, Clamp 40A HIGH                                                                              | 20 A                             | 0.4 V            | 4 A               | 4.036          | 3.964          |  |
| i40S-EL, Clamp 40A HIGH                                                                              | 120 A                            | 0.4 V            | 40 A              | 40.288         | 39.712         |  |
| i40S-EL, Clamp 40A LOW                                                                               | 2 A                              | 0.04 V           | 0.04 A            | 0.04108        | 0.03892        |  |
| i40S-EL, Clamp 40A LOW                                                                               | 2 A                              | 0.4 V            | 0.4 A             | 0.4036         | 0.3964         |  |
| i40S-EL, Clamp 40A LOW                                                                               | 20 A                             | 0.4 V            | 4 A               | 4.0288         | 3.9712         |  |
| i17xx-FLEX1.5KIP, Flexi 1500A HIGH                                                                   | 120 A + 3 KA COIL <sup>[1]</sup> | 0.6 V            | 1500 A            | 1515.3         | 1484.7         |  |
| i17xx-FLEX1.5KIP, Flexi 1500A HIGH                                                                   | 120 A + 3 KA COIL <sup>[1]</sup> | 0.32 V           | 800 A             | 808.3          | 791.7          |  |
| i17xx-FLEX1.5KIP, Flexi 1500A HIGH                                                                   | 120 A                            | 1 V              | 100 A             | 101.3          | 98.7           |  |
| i17xx-FLEX1.5KIP, Flexi 1500A LOW                                                                    | 120 A                            | 1.1 V            | 110 A             | 111.04         | 108.6          |  |
| i17xx-FLEX1.5KIP, Flexi 1500A LOW                                                                    | 120 A                            | 0.6 V            | 60 A              | 60.9           | 59.1           |  |
| i17xx-FLEX1.5KIP, Flexi 1500A LOW                                                                    | 2 A                              | 1 V              | 1 A               | 1.04           | 0.96           |  |
| i17xx-FLEX3KIP, Flexi 3000A HIGH                                                                     | 120 A + 3 KA COIL <sup>[1]</sup> | 1 V              | 2500 A            | 2525.9         | 2474.1         |  |
| i17xx-FLEX3KIP, Flexi 3000A HIGH                                                                     | 120 A + 3 KA COIL <sup>[1]</sup> | 0.48 V           | 1200 A            | 1212.9         | 1187.1         |  |
| i17xx-FLEX3KIP, Flexi 3000A HIGH                                                                     | 120 A                            | 1 V              | 110 A             | 101.6          | 98.4           |  |
| i17xx-FLEX3KIP, Flexi 3000A LOW                                                                      | 120 A + 3 KA COIL <sup>[1]</sup> | 0.1 V            | 250 A             | 253.4          | 246.6          |  |
| i17xx-FLEX3KIP, Flexi 3000A LOW                                                                      | 120 A                            | 1.1 V            | 110 A             | 112.0          | 108.0          |  |
| i17xx-FLEX3KIP, Flexi 3000A LOW                                                                      | 2 A                              | 1 V              | 1 A               | 1.07           | 0.93           |  |
| i17xx-FLEX6KIP, Flexi 6000A HIGH                                                                     | 120 A + 6 KA COIL <sup>[1]</sup> | 1.1 V            | 5500 A            | 5584.3         | 5415.7         |  |
| i17xx-FLEX6KIP, Flexi 6000A HIGH                                                                     | 120 A + 6 KA COIL <sup>[1]</sup> | 0.5 V            | 2500 A            | 2539.3         | 2460.7         |  |
| i17xx-FLEX6KIP, Flexi 6000A HIGH                                                                     | 120 A                            | 1 V              | 100 A             | 103.3          | 96.7           |  |
| i17xx-FLEX6KIP, Flexi 6000A LOW                                                                      | 120 A + 6 KA COIL <sup>[1]</sup> | 0.11 V           | 550 A             | 560.1          | 540.0          |  |
| i17xx-FLEX6KIP, Flexi 6000A LOW                                                                      | 120 A                            | 1.1 V            | 110 A             | 113.5          | 106.6          |  |
| i17xx-FLEX6KIP, Flexi 6000A LOW                                                                      | 2 A                              | 1 V              | 1 A               | 1.20           | 0.80           |  |
| [1] Steps that use coils are for performance check only due to the low TUR (Test Uncertainty Ratio). |                                  |                  |                   |                |                |  |

7. When you are done, set the calibrator to Standby.

# 17xx Auxiliary Input Adapter Verification (1732/1734/1736/1738 Only)

The Auxiliary Input Adapter has a 1000:1 divider that can be verified with a calibrator and an 8846A.

To connect to the Connector pins, use a banana-to-pin adapter (Pomona Electronics 4690 is recommended). See Table 15 and Table 16.

| Pin | Signal  |
|-----|---------|
| 1   | AUX 1 + |
| 2   | AUX 1 - |
| 3   | AUX 2 + |
| 4   | AUX 2 - |

#### Table 15. 173x AUX Adapter Pin-out

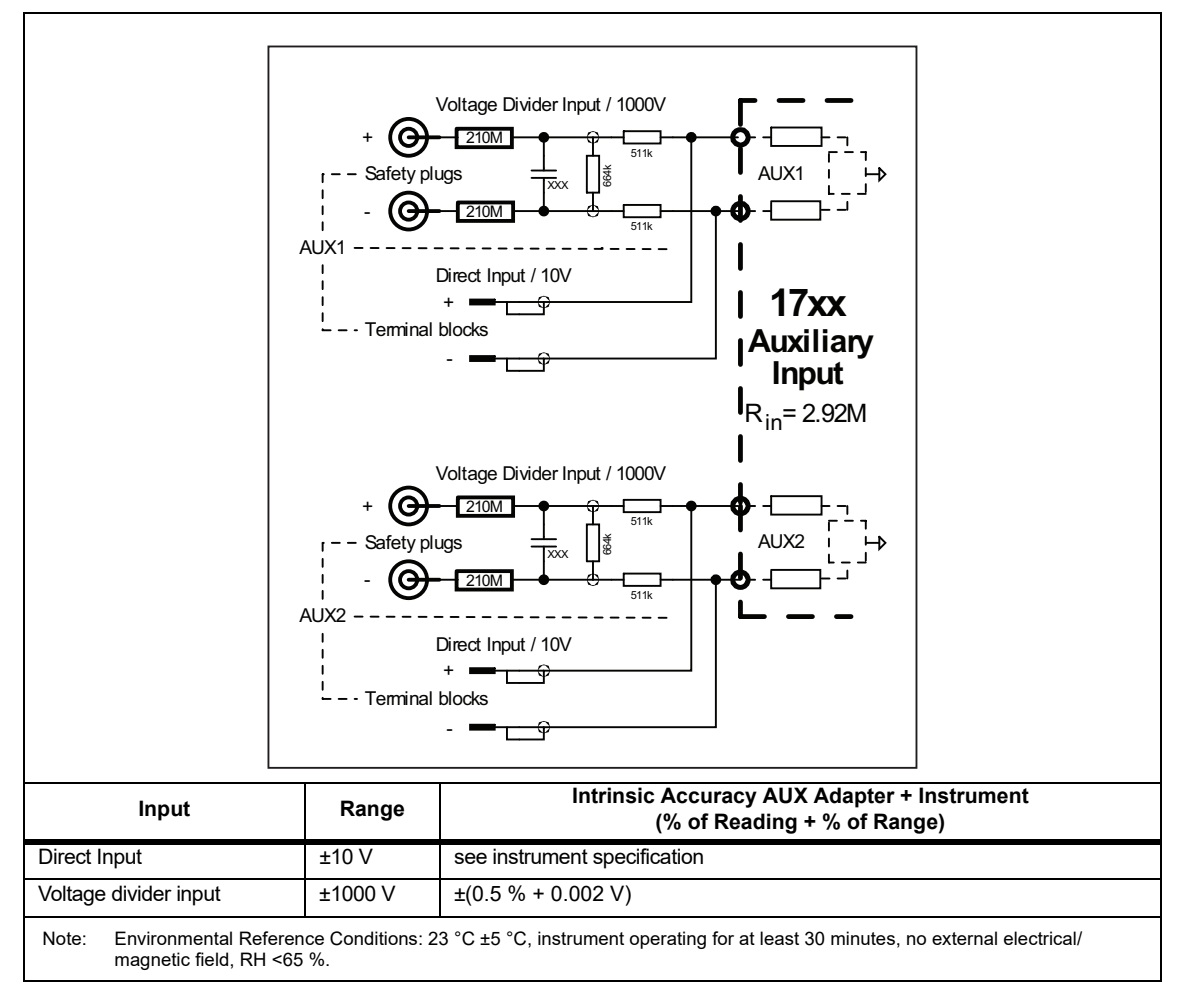

#### Table 16. 173x AUX Voltage Divider Input

- 1. Connect the 4-pin connectors AUX 1 + (pin 1) to the 8846A INPUT HI.
- 2. Connect the 4-pin connectors AUX 1 (pin 2) to the 8846A INPUT LO.
- 3. Connect the 17xx AUX Adapter box AUX 1 + and AUX 2 + to the calibrator Normal HI
- 4. Connect the 17xx AUX Adapter box AUX 1 and AUX 2 to the calibrator Normal LO.
- 5. Set the 8846A to DC V.
- 6. Apply the voltages in Table 17.
- 7. Verify that the AUX 1 readings are between the limits.

- 8. After the values are checked for AUX 1, move the 4-pin connectors leads to AUX 2; Pin 3 to the 8846A INPUT HI; pin 4 connected to the 8846A INPUT LO.
- 9. Apply the voltages in Table 17. Verify that the AUX 2 readings are between the limits.

| Calibrator Out DC Volts Vdc | Lower Limit Vdc | Upper Limit Vdc |
|-----------------------------|-----------------|-----------------|
| 300.000                     | 2.9848          | 3.0152          |
| 600.000                     | 5.9698          | 6.0302          |
| 990.000                     | 9.8503          | 909497          |

#### Table 17. AUX Input Verification

10. When finished, set the calibrator to Standby.

#### Calibration Adjust Procedure

This procedure adjusts the Logger accuracy at ambient temperature 23 °C ±5 °C (intrinsic error).

The required equipment and cables for calibrating the Product are listed in Table 3. See *USB Communication* for instructions on how to set up the PC.

<u>∧</u> Marning

To prevent electrical shock, personal injury, or fire:

- Do not perform the calibration procedures or calibration verification tests described in this manual unless you are qualified to do so.
- Repairs or service should be performed only by qualified personnel.

The spreadsheet contains an automated adjust in the *Calibration & Verification* worksheet. When used, it provides connection instructions, can control the calibrator to apply the required voltage, and then will calculate and store the new calibration factors.

When this worksheet is active, the selection box should pop up. If not, click the **Start** button on the upper right of the worksheet.

In the Setup tab, only the calibrator control needs to be set (the Voltage divider is not used in the 174x Adjust).

To set the calibrator control:

- 1. Select the **Calibration** tab of the 17xx/354x Calibration & Verification pop-up. Choose Voltage, AUX, or Current calibration and check the boxes to select items for adjustment.
- 2. When selection is complete, click Start.
- 3. Follow the instructions provided in the automated procedure.

When the 17xx/354x Calibration & Verification popup box shows again, the calibration factors have been calculated and stored in the Logger.